# WEST consin<sup>®</sup> CREDIT UNION

# WEST consin Business Connect Wire Transfer

The following instructions will provide you with step-by-step details of how to create and initiate a wire on Business Connect. If you have any questions or need additional assistance, please reach out to Business Services directly. If you are a business owner and would like to apply for Business Connect, <u>CLICK HERE</u>. If you are a business that currently uses Business Connect and have questions, <u>CLICK HERE</u>.

# **Table of Contents**

| INFO                                       | 1 |
|--------------------------------------------|---|
| REQUIRED WIRE INFORMATION                  | 1 |
| WIRE TEMPLATES                             | 2 |
| ADDING A WIRE TEMPLATE                     | 2 |
| INITIATING A WIRE USING A TEMPLATE         | 3 |
| INITIATING A WIRE WITHOUT USING A TEMPLATE | 3 |
| APPROVING A TEMPLATE OR WIRE               | 4 |
| PAYMENT ACTIVITY                           | 4 |
|                                            |   |

## INFO

**Note:** Before creating a wire template or submitting a wire transfer, request wire instructions directly from the beneficiary, provided by the receiving financial, to help prevent delays or errors in processing your wire transfer. This information does not always match the information found on a check, refer to specific wire instructions.

*WEST* consin Business Connect allows permitted Business Administrators and Business Users to initiate domestic and international wire transfers. This must be enabled and approved by *WEST* consin Credit Union prior to use.

#### Important wire note:

- The cutoff time to submit and approve wire transfers for the same day is 3:30 PM Central Time.
- Please reference our *WEST* consin Business Connect Wire Questionnaire to help determine whether a wire transfer makes sense and items you should consider when completing a wire transfer through Business Connect.

# **REQUIRED WIRE INFORMATION**

When planning to send a **domestic wire**, the following will be required:

- Financial Name and routing number
- Beneficiary information (person or business receiving wire)
- Name, Account Number, Physical Address, Contact Name, Phone number
- Purpose of wire

When planning to send an **international wire**, the following will be required:

- International Financial Name, SWIFT Code/BIC, and Country
  - SWIFT Code = 8 or 11 characters long, mostly containing letters
  - $\circ$   $\;$  Depending upon the specific country other information may be required
- Beneficiary information (person or business receiving wire)
  - o Name, Account Number/IBAN, Physical Address, Country, Contact Name, Phone Number

- What type of currency to send:
  - Funds can be converted into international currency or sent in U.S. dollars
- Purpose of wire

Important items of note:

- The administrator/user initiating the wire should confirm wiring instructions with other financial to ensure the information is correct.
- Recurring Wires: If you have a recurring domestic/international template on file with *WEST* consin Credit Union, include the template number or name within the wire request when submitting it online (beneficiary information).
- New/One-Time Wires: If submitting a wire that you do not have a recurring template on file with *WEST* consin, it is suggested to forward your wiring instructions to <u>wireinfo@westconsincu.orgmailto</u>.
  - This is required for all international wire requests that do not have a template on file for *WEST* consin.
  - To establish a template with *WEST* consin, make note of this within the beneficiary information when submitting the wire.

### WIRE TEMPLATES

Wire templates help reduce errors and provide efficiency. Create the template first, and then initiate transactions.

#### Manage Payment Templates screen:

- Add a template
- Search for a template
- Edit, delete, or copy a template (except those in an Approval Pending status)

#### **Template statuses:**

- Needs Attention reasons include: approver declined the template, funding account is closed
- Approval Pending new and edited templates require approval
- Approved available for initiation

#### ADDING A WIRE TEMPLATE

- 1. Login to WEST consin Business Connect
- 2. Click "ACH/Wire Payment"
- 3. **Click** "Manage Payment Templates"
- 4. Click "Add a Template"
- 5. Enter template name > Select funding account > Choose "Domestic Wire" or "International Wire" as template type from dropdown
- 6. Enter beneficiary information
  - o Name
  - o Address
  - o Account number
  - Reference Information (Optional)
    - i. Recurring Wires: Include *WEST* consin Template number/name if recurring wire has been previously established OR request template number/name here if expected to be recurring.
    - ii. Reference information can be used as an open dialogue to *WEST* consin as this is internal information online and not passed to the beneficiary unless directed.
- 7. Enter purpose of wire
- 8. Enter beneficiary bank information
  - Routing number (Contact beneficiary bank if unknown)

- For further credit to (if applicable)
- 9. Enter intermediary bank information (if applicable)
  - Routing number (Contact beneficiary bank if unknown)
  - Account number (if applicable)
- 10. Enter payment information (amount to pay)
  - a. For international wires: Select whether sending payment in US dollars or international currency
- 11. Click "Save Template"
  - Approval Pending message will display in the "My Approval" section if there is another Business Administrator or an authorized Business User

#### **INITIATING A WIRE USING A TEMPLATE**

- 1. Login to Business Connect account
- 2. Click "ACH/Wire Payment"
- 3. Click "Make/Collect a Payment"
- 4. Click circle next to "Make Payments"
- 5. Leave "Use a Template" selected
- 6. Click "Enter a template name" > Choose from list; can also enter template name
  - ACH templates and Wire templates display together in list of options
- 7. (Optional) Edit amount or message to beneficiary or receiving bank
- 8. Set Deliver On date
  - Defaults to current business day (can be scheduled up to one year out)
  - o If past the cutoff time, the date defaults to the next business day
- 9. (Optional) Make Wire repeating > Click "Never" to create rule
- 10. Click "Continue to review"
- 11. If non-recurring (template has <u>not</u> been established with *WEST* consin directly), **forward** wire instructions to <u>wireinfo@westconsincu.orgmailto:</u> promptly
  - Only a PDF or Word attachments accepted

Wires submitted with incomplete information will not be processed until wiring instructions are received/confirmed.

#### **INITIATING A WIRE WITHOUT USING A TEMPLATE**

- 1. Login to WEST consin Business Connect
- 2. Click "ACH/Wire Payment"
- 3. Click "Make/Collect a Payment"
- 4. Click circle next to "Make Payments"
- 5. Select "Make a one-time payment" from drop down
- 6. Select funding account
- 7. Select "Domestic Wire" or "International Wire" as payment type from dropdown
- 8. (Optional) Enter Payment Name
- 9. Enter beneficiary information
  - o Name
  - o Address
  - o Account number
  - o Reference Information (Optional)

- i. Recurring Wires: Include *WEST* consin Template number/name if recurring wire has been previously established OR request template number/name here if expected to be recurring.
- ii. Reference information can be used as an open dialogue to *WEST* consin as this is internal information online and not passed to the beneficiary unless directed.
- 10. Enter purpose of wire
- 11. Enter beneficiary bank information
  - Routing number (Contact beneficiary bank if unknown)
  - For further credit to (if applicable)
  - Wiring Instructions (optional)
- 12. Enter intermediary bank information (if applicable)
  - Routing number (Contact beneficiary bank if unknown)
  - Account number (if applicable)
- 13. Enter payment information (amount to pay)
  - a. For international wires: Select whether sending payment in US dollars or international currency
- 14. Set Deliver On date
  - o Defaults to current business day (can be scheduled up to one year out)
  - o If past the cutoff time, the date defaults to the next business day
- 15. Click "Continue to Review"
- 16. Review > Click "Pay"
  - Approval Pending message will display in the "My Approval" section if there is another Business Administrator or an authorized Business User
  - Option to save Wire as template also displays; if selected, the template will need to be approved by a Business Administrator or authorized Business User
- 2. If non-recurring (template has <u>not</u> been established with *WEST* consin directly), **forward** wire instructions to <u>wireinfo@westconsincu.orgmailto:</u> promptly
  - Only a PDF or Word attachments accepted

#### Wires submitted with incomplete information will not be processed until wiring instructions are received/confirmed.

#### APPROVING A TEMPLATE OR WIRE

- 1. Login to WEST consin Business Connect
- 2. View my approvals widget
- 3. Click Approve for the corresponding request
  - Follow verification steps
- 4. Confirm approval on screen

### PAYMENT ACTIVITY

- 1. Login to WEST consin Business Connect
- 2. Click "ACH/Wire Payment"
- 3. Click "Scheduled Payments"
  - All activity for the business displays, not just activity by the logged in Business Administrator/Business User. However, Business Administrator/User permissions impact the activity they can view

#### **Scheduled payments:**

- Payments show once scheduled (aka pending)
- o The next payment in a recurring series displays at the top; future single payments are listed below

- o Option to cancel unless payment is pending approval shows after clicking options next to the payment
- Wires scheduled for a future date stay in the Scheduled view until 2 a.m. Central Time on the Deliver On date, and then move to the processed payments tab

#### **Approved payments:**

- 30-day history
- To see details of older payments, the data can be reviewed using Reports see the Reports User Guide
- Payments show here when sent to WEST consin Credit Union does not mean it's been approved
  - After payment is approved by WEST consin Credit Union: The payment remains in processed payments tab, an email is sent to all Business Administrators and the Business User who originated it
  - After payment is declined by WEST consin Credit Union: The payment moves to the declined payments tab, an email is sent to all Business Administrators and the Business User who originated it
- Option to "Copy Payment" allows Business Administrator and Business User to resend

#### **Declined payments:**

- **30-day history**
- To see details of older payments, the data can be reviewed using Reports see the Reports User Guide
- o Includes payments declined by Business Administrators, Business Users, and WEST consin Credit Union
  - If declined by WEST consin, a reason shows on the details window
- Options to view details or initiate a new payment